SDH

# NAVODILA ZA UPORABO SPLETNEGA PORTALA SDH KK

## Kazalo vsebine

| Uvod                   | 3 |
|------------------------|---|
| Registracija kandidata | 3 |
| Prijava kandidata      | 5 |
| Vloga za akreditacijo  | 7 |

## Uvod

Spletni portal »SDH KK« je namenjen vpisu kandidatov ter upravljanju akreditacije za nadzornike družb v upravljanju Slovenskega državnega holdinga, d.d.

## Registracija kandidata

Spletni portal je dosegljiv na naslovu <u>https://kk.sdh.si</u>. Pri obisku portala se prikaže osnovna stran, prvi korak za proces registracije kandidata je izbira povezave z imenom »Ustvarite uporabniški račun«.

| PRIJAVA                                                                                      |                                                                                                    |
|----------------------------------------------------------------------------------------------|----------------------------------------------------------------------------------------------------|
| E-poštni nimlov                                                                              |                                                                                                    |
| Gesla                                                                                        |                                                                                                    |
| Prijava                                                                                      |                                                                                                    |
| Še niste registrirani? Ustvarite uporabniški račun.<br>Ste pozabili geslo? Ponastavite geslo |                                                                                                    |
|                                                                                              |                                                                                                    |
|                                                                                              | PRIJAVA<br>E-poštni naslov<br>Geslo<br>Prijava<br>Še niste registrirani? Ustvarite uporabniški račun.<br>Ste pozabili geslo? Ponastavite geslo |

Slika 1. – Osnovna stran portala »SDH KK«

Po izbiri povezave za registracijo se odpre stran za proces registracije kandidata, kot je prikazano na sliki 2. Za uspešno registracijo kandidat vpiše:

- ime,
- priimek,
- mobilno telefonsko številko, na katero bo prejemal v varnostno kodo za vstop (sms),
- geslo.

Uporabnik se lahko z istimi podatki v sistem prijavi le enkrat. Pri registraciji pa se mora seznaniti z obvestilomo razpolaganju in posredovanju osebnih podatkov in uporabi le-teh v postopku akreditacije in nominacije. Seznanitev in potrditev strinjanja je obvezna za uspešno registracijo. Potrditvena izbira »Se strinjam« se omogoči po seznanitvi s celotnim obvestilom, ki se ga prikaže z drsnikom na desni strani obvestila. Proces registracije se uspešno nadaljuje z izbiro gumba »Registracija«.

| SLOVENSKI DRŽAVNI HOLDING, d | I. d. |
|------------------------------|-------|
|------------------------------|-------|

SLOVENSKI DRŽAVNI HOLDING, d. d.

| Ime                                                | 2                                                                                                    |
|----------------------------------------------------|----------------------------------------------------------------------------------------------------|
| Pri                                                | imek                                                                                                    |
| E-p                                                | poštni naslov                                                                                                    |
| +                                                  | 386 Mobilna telefonska številka (brez začetne 0)                                                                                                    |
| Vn                                                 | esite želeno geslo                                                                                                    |
|                                                    |                                                                                                    |
| Po                                                 | novno vnesite želeno geslo                                                                                                    |
| Za                                                 | OBVESTILO O RAZPOLAGANJU IN<br>POSREDOVANJU OSEBNIH PODATKOV IN<br>UPORABI OSEBNIH PODATKOV V POSTOPKU                                                                                                    |
| Za<br>Z re<br>dov                                  | OBVESTILO O RAZPOLAGANJU IN<br>POSREDOVANJU OSEBNIH PODATKOV IN<br>UPORABI OSEBNIH PODATKOV V POSTOPKU<br>AKREDITACIJE IN NOMINACIJE<br>egistracijo in vpisom svojih podatkov v SDH Portal za nadzornike<br>voljujete obdelavo in uporabo osebnih podatkov, ki ste jih posredovali                                                                                                    |
| Za<br>Z re<br>dov<br>v te<br>jav                   | OBVESTILO O RAZPOLAGANJU IN<br>POSREDOVANJU OSEBNIH PODATKOV IN<br>UPORABI OSEBNIH PODATKOV V POSTOPKU<br>AKREDITACIJE IN NOMINACIJE<br>egistracijo in vpisom svojih podatkov v SDH Portal za nadzornike<br>voljujete obdelavo in uporabo osebnih podatkov, ki ste jih posredovali<br>ej prijavi, ter zbiranje, obdelavo in uporabo osebnih podatkov, ki sto<br>no dostopni (tiskani in drugi mediji, letna poročila družb ipd.) in so                                                                                                    |
| Za<br>Z re<br>dov<br>v te<br>jav<br>lah<br>oos     | OBVESTILO O RAZPOLAGANJU IN<br>POSREDOVANJU OSEBNIH PODATKOV IN<br>UPORABI OSEBNIH PODATKOV V POSTOPKU<br>AKREDITACIJE IN NOMINACIJE<br>egistracijo in vpisom svojih podatkov v SDH Portal za nadzornike<br>voljujete obdelavo in uporabo osebnih podatkov, ki ste jih posredovali<br>aj prijavi, ter zbiranje, obdelavo in uporabo osebnih podatkov, ki so<br>no dostopni (tiskani in drugi mediji, letna poročila družb ipd.) in so<br>iko relevantni za ugotavljanje izpolnjevanja pogojev in meril ter<br>enjevanje primernosti za kandidata za člana organa nadzora. Hkrati<br>I vonblažčate, da osebne podatko za rosenia primernosti                                                                                      |
| Za<br>Zre<br>dov<br>vte<br>jav<br>lah<br>oce<br>SD | A potrditev strinjanja morate izjavo prebrati do konca.<br>DBVESTILO O RAZPOLAGANJU IN<br>POSREDOVANJU OSEBNIH PODATKOV IN<br>UPORABI OSEBNIH PODATKOV V POSTOPKU<br>AKREDITACIJE IN NOMINACIJE<br>egistracijo in vpisom svojih podatkov v SDH Portal za nadzornike<br>vojujete obdelavo in uporabo osebnih podatkov, ki ste jih posredovali<br>ej prijavi, ter zbiranje, obdelavo in uporabo osebnih podatkov, ki sto<br>no dostopni (tiskani in drugi mediji, letna poročila družb ipd.) in so<br>ko relevantni za ugotavljanje izpolnjevanja pogojev in meril ter<br>enjevanje primernosti za kandidata za člana organa nadzora. Hkrati<br>H pooblaščate, da osebne podatke, potrebne za presojo primernosti                  |
| Za<br>Zre<br>dov<br>vte<br>jav<br>lah<br>oce<br>SD | A potrditev strinjanja morate izjavo prebrati do konca.<br>OBVESTILO O RAZPOLAGANJU IN<br>POSREDOVANJU OSEBNIH PODATKOV IN<br>UPORABI OSEBNIH PODATKOV V POSTOPKU<br>AKREDITACIJE IN NOMINACIJE<br>egistracijo in vpisom svojih podatkov v SDH Portal za nadzornike<br>voljujete obdelavo in uporabo osebnih podatkov, ki ste jih posredovali<br>ej prijavi, ter zbiranje, obdelavo in uporabo osebnih podatkov, ki so<br>no dostopni (tiskani in drugi mediji, letna poročila družb ipd.) in so<br>iko relevantni za ugotavljanje izpolnjevanja pogojev in meril ter<br>enjevanje primernosti za kandidata za člana organa nadzora. Hkrati<br>H pooblaščate, da osebne podatke, potrebne za presojo primernosti                 |
| Za<br>dov<br>v te<br>jav<br>lah<br>oce<br>SD       | A potrditev strinjanja morate izjavo prebrati do konca.<br>OBVESTILO O RAZPOLAGANJU IN<br>POSREDOVANJU OSEBNIH PODATKOV IN<br>UPORABI OSEBNIH PODATKOV V POSTOPKU<br>AKREDITACIJE IN NOMINACIJE<br>egistracijo in vpisom svojih podatkov v SDH Portal za nadzornike<br>voljujete obdelavo in uporabo osebnih podatkov, ki ste jih posredovali<br>ej prijavi, ter zbiranje, obdelavo in uporabo osebnih podatkov, ki so<br>no dostopni (tiskani in drugi mediji, letna poročila družb ipd.) in so<br>iko relevantni za ugotavljanje izpolnjevanja pogojev in meril ter<br>enjevanje primernosti za kandidata za člana organa nadzora. Hkrati<br>H pooblaščate, da osebne podatke, potrebne za presojo primernosti<br>C Se strinja |

#### Slika 2. – Registracija kandidata

Zaključek registracije je vpis pet (5) mestne varnostne kode, ki jo kandidat prejme kot kratko sporočilo (sms) na vpisano mobilno telefonsko številko. Kratko sporočilo od pošiljatelja »SDH Portal« se glasi: »Vaša 5 mestna varnostna koda je: 00000« (namesto ničel je dejansko poslana koda). Kodo se vpiše v zaključno okno registracijskega procesa.

| POTRDITEV REGISTRACIJE                                                                                                  |
|----------------------------------------------------------------------------------------------------|
| Na vašo mobilno šlevilko +386 *** smo poslali sporočilo s 5-mestno<br>varnostno kodo, ki jo prepišite v spodnja okenca. |
| Varnostna koda                                                                                                    |
| Potrdi                                                                                                    |
| Niste prejeli sporočila z varnostno kodo? Ponovno pošlji varnostno kodo.                                                |
|                                                                                                    |

Slika 3. – Vpis varnostne kode

Po uspešni registraciji, se prikaže osnovna stran portala »SDH KK«, kjer se kandidat lahko prijavi.

## Prijava kandidata

Kandidat se s prijavnim imenom (elektronski naslov) in geslom vpisanim v procesu registracije. Kandidat lahko geslo z izbiro povezave »Ponastavite geslo« spremeni. Po vnosu prijavnega imena in gesla, se pojavi okno za vnos varnostne kode.

V kolikor se pojavijo težave z varnostno kodo (nedospelost, pote časovne omejitve), kandidat lahko sproži ponovno pošiljanje z izbiro povezave »Ponovno pošlji varnostno kodo«.

Po uspešnem vnosu, se kandidatu prikaže nadzorna plošča, kjer je razviden status kandidata (status akreditacije), zgodovina aktivnosti, ter zadnja sporočila. V kolikor obstajajo zapisi je lahko prikazano tudi članstvo v nadzornih svetih.

| Status                                       | Opis statusa                                     |
|----------------------------------------------|--------------------------------------------------|
| Aktiven                                      | Uspešna registracija v SDH Portal za nadzornike. |
| V čakanju na akreditacijo                    | Oddana vloga za akreditacijo.                    |
| V obdelavi                                   | Obdelava vloge za akreditacijo.                  |
| Akreditiran                                  | Akreditacija potrjena.                           |
| Zavrnjena akreditacija                       | Akreditacija zavrnjena.                          |
| Neakreditiran                                | Potrebna ponovna akreditacija zaradi popravkov.  |
| Neakreditiran zaradi neizpolnjevanja pogojev | Neakreditiran zaradi neizpolnjevanja pogojev.    |

Statusi kandidata so prikazani v tabeli 2.

SDH

SLOVENSKI DRŽAVNI HOLDING, d. d.

| Neakreditiran zaradi pridržka | Neakreditiran zaradi pridržka. |
|-------------------------------|--------------------------------|
| Potekla akreditacija          | Potekla akreditacija.          |
| Neaktiviran                   | Neaktiven.                     |
| Izbrisan                      | Izbrisan.                      |

Tabela 1. – Status kandidata

Nadzorna plošča prikazuje zadnje dogodke v zgodovini aktivnosti, vsi podatki so vidni z izbiro po posamezni podstrani (navigacija na spodnjem delu prikaza zgodovine aktivnosti).

| SDH SLOVENSKI DRŽAVNI HOLDING, d. d.                                                                                                    | # DOMOV 🛔 🎴 ODJAVA                                                                       |
|----------------------------------------------------------------------------------------------------|------------------------------------------------------------------------------------------|
| Pozdravljeni, ! v aplikacijo ste zadnjić vstepili                                                                                                    |                                                                                          |
| A Dobrodošli v SDH Portal za nadzornike! Vabimo Vas k vpisu in oddaji vseh obveznih por<br>družb v upravljanju SDH.                                                                                                    | datkov in dokumentov, ki so podlaga za uspešno nominacijo za članstvo v nadzornih svetih |
| Vaš status: Aktiven                                                                                                    | Zgodovina aktivnosti                                                                     |
| Za akreditacijo je potrebno izpolniti vlogo in jo oddati.                                                                                                    | datum aktivnost                                                                          |
| Vloga za akreditacijo                                                                                                    | 24.01.20 11:11:05 Uspešna registracija v SDH Portal za nadzornike.                       |
| Za uspešno akreditacijo mora kandidat izpolniti vsa polja in pritrdilno odgovoriti na trditve<br>iz korakov izpolnjevanje pogojev po ZGD-1 in ZSHD-1 ter izpolnjevanje pogojev po<br>Merilih Kadrovske komisije. Akreditacija kandidatu poteče po poteku 365 dni. O poteku<br>akreditacije in o možnostih za obnovitev akreditacije bomo kandidata obvestili 30 dni<br>pred potekom. Uspešna akreditacija kandidata je pogoj za nominacijo kandidata za<br>člana nadzomega sveta družbe v upravljanju. Pogoj za uspešno nominacijo kandidata<br>za člana nadzomega sveta družbe v upravljanju je sodelovanje v celotnem postopku<br>nominacije in predhodna predložitev zahtevane dokumentacije. | < 1 >                                                                                    |
| Članstva v nadzornih svetih Podatki so veljavni za stanje po 1. 1. 2017                                                                                                    |                                                                                          |
| Ni podatka o članstvu v nadzomih svetih.                                                                                                    |                                                                                          |
| Obvestilnik                                                                                                    |                                                                                          |
| Ni obvestil.                                                                                                    |                                                                                          |

#### Slika 4. – Nadzorna plošča po prijavi kandidata

Statusi se spreminjajo aktivno:

- ko skrbnik procesa akreditacije spremeni status, skladno s procesom akreditacije,
- v primeru da kandidat spremeni podatke za akreditacijo,
- ko kandidat v roku 365 ne obnovi podatkov za akreditacijo.

SLOVENSKI DRŽAVNI HOLDING, d. d.

## Vloga za akreditacijo

SDH

Kandidat začne proces registracije z izbiro gumba »Vloga za akreditacijo« na nadzorni plošči. Prvi korak je vnos osebnih podatkov.

| SDH SLOVENSKI DRŽAVNI HOL        | DING, d. d.                                       |                                              | # DOMO                   | × •                    | CDJAVA                  |
|----------------------------------|---------------------------------------------------|----------------------------------------------|--------------------------|------------------------|-------------------------|
| Vnos osebnih podatkov            |                                                   |                                              |                          |                        |                         |
|                                  |                                                   |                                              |                          |                        |                         |
| 1. Vnos osebnih podatkov         | / 2. Izpolnjevanje pogojev po ZGD-1 in ZSDH-1 / 3 | Izpolnjevanje pogojev po Merilih KK / 4. Por | datki o kandidatu 🥖 5. U | Jtemeljitev motivacije |                         |
| Ime*                             |                                                   |                                              |                          |                        |                         |
| Priimek*                         |                                                   |                                              |                          |                        |                         |
| E-poštni naslov*                 |                                                   |                                              |                          |                        |                         |
| Dodatni e-poštni naslov          | vnesite vaš dodatni e-poštni naslov               |                                              |                          |                        |                         |
| Mobilna številka*                | + 388                                             | 5'                                           |                          |                        |                         |
| Rezident Republike<br>Slovenije* | DA NE                                             |                                              |                          |                        |                         |
| EMŠO*                            | vnesite EMŠO številko                             |                                              |                          |                        |                         |
| Spol*                            | moški                                             |                                              |                          |                        | ~                       |
| Datum rojstva*                   | vnesite dan rojstva                               | vnesite mesec rojstva                        | vnesite leto roj         | jstva                  |                         |
| Stalni naslov                    |                                                   |                                              |                          |                        |                         |
| Hitri vnos naslova 😧             | npr. Mala ulica 5, Ljubljana                      |                                              |                          |                        |                         |
| Naslov*                          | vnesite ulico / vas                               |                                              |                          | vnesite hišno številko |                         |
| Pošta*                           | vnesite poštno številko                           | vnesite naziv pošte                          |                          |                        |                         |
| Država*                          | vnesite državo                                    |                                              |                          |                        |                         |
| Naslov za obveščanje             |                                                   |                                              |                          |                        |                         |
|                                  | Moj naslov za obveščanje se razlikuje od stal     | Inega naslova                                |                          |                        |                         |
|                                  |                                                   |                                              |                          |                        |                         |
| ← Nazai                          |                                                   |                                              |                          | Polja oznacena z       | " ne smejo biti prazna. |
|                                  |                                                   |                                              |                          | SI                     | rani ih nadaljuj        |
| XPrekliči                        |                                                   |                                              |                          |                        |                         |
|                                  |                                                   |                                              |                          |                        |                         |

Slika 5. – Vnos osebnih podatkov

Obvezna polja so označena z zvezdico pri namenu polja. V kolikor kandidat želi prejemati pisna obvestila na drug naslov kot stalni (začasni ipd.), le-tega vpiše z izbiro na »Moj naslov za obveščanje se razlikuje od stalnega naslova«.

Po vnosu podatkov in pregledu le-teh se proces nadaljuje z izbiro gumba »Shrani in nadaljuj«. Naslednji korak je »Izpolnjevanje pogojev po ZGD-1 in ZSDH-1. Kandidat mora izpolnjevati vsa merila. Pri izbiri zadnje trditve lahko poda pojasnilo. Po potrditvi se za boljšo preglednost, potrditev obarva zeleno.

| SDH SLOVENSKI DRŽAVNI HOLDING, d. d.                                                                                                    |                                    |
|----------------------------------------------------------------------------------------------------|------------------------------------|
| SDH SLOVENSKI DRŽAVNI HOLDING, d. d. 🕈 DOMOV 🌲                                                                                                    | ODJAVA                             |
| Izpolnjevanje pogojev po ZGD-1 in ZSDH-1                                                                                                    |                                    |
| 1. Vnos osebnih podatkov / 2. Izpolnjevanje pogojev po ZGD-1 in ZSDH-1 / 3. Izpolnjevanje pogojev po Merilih KK / 4. Podatki o kandidatu / 5. Utemeljitev mo                                                                                                   | ivacije                            |
| PODATKI O IZPOLNJEVANJU POGOJEV PO ZGD-1 IN ZSDH-1                                                                                                    |                                    |
| 🛦 ZA USPEŠNO ODDAJO VLOGE ZA AKREDITACIJO MORA KANDIDAT IZPOLNJEVATI VSE POGOJE PO MERILIH ZGD-1 IN ZSDH-1.                                                                                                    |                                    |
|                                                                                                    |                                    |
| Izpolnjujem pogoje za člana nadzornega sveta po 273. členu Zakona o gospodarskih družbah (ZGD-1).                                                                                                    | 🗹 Trditev drži                     |
| Ne opravljam funkcije, ki je po zakonu, ki ureja integriteto in preprečevanje korupcije, po ZSDH-1 ali po drugem zakonu nezdružljiva s<br>članstvom v nadzornem svetu ali organu upravljanja gospodarske družbe in je nisem opravljal v zadnjih šestih mesecih |                                    |
|                                                                                                    | 🗹 Trditev drži                     |
| Nisem član organa vodenja v družbi, v kateri ima SDH, d.d., večinski delež ali prevladujoč vpliv.                                                                                                    |                                    |
|                                                                                                    | Trditev drži                       |
| V zadnjih šestih mesecih nisem imel funkcije v politični stranki, na katero bi bil voljen ali imenovan.                                                                                                    |                                    |
|                                                                                                    | 🗍 Trditev drži                     |
| Poznam pravice in obveznosti člana nadzornega sveta, kar bom v nadaljevanju lahko dokazoval s potrdilom o pridobitvi znanja glede<br>pristojnosti, odgovornosti in delovanja nadzornih svetov.                                                                 |                                    |
|                                                                                                    | 🗍 Trditev drži                     |
|                                                                                                    | Želite izjavi dodati pojasnilo?    |
| Polja                                                                                                    | označena z * ne smejo biti prazna. |
| ← Nazaj                                                                                                    | Shrani in nadaljuj                 |
| XPrekliči                                                                                                    |                                    |
|                                                                                                    |                                    |

Slika 6. – Izpolnjevanje pogojev po ZGD-1 in ZSDH-1

Proces se nadaljuje z izbiro gumba »Shrani in nadaljuj«. Naslednji (tretji) korak je »Izpolnjevanje pogojev po Merilih KK«.

| SDH SLOVENSKI DRŽAVNI HOLDING, d. d.                                                                                                    |                                                             |
|----------------------------------------------------------------------------------------------------|-------------------------------------------------------------|
| SDM SLOVENSKI DRŽAVNI HOLDING, 4. d. # DOMOV                                                                                                    | CDJAVA                                                      |
| Izpolnjevanje pogojev po Merilih KK                                                                                                    |                                                             |
| 1. Vnos osebnih podatkov / 2. Izpolnjevanje pogojev po ZGD-1 in ZSDH-1 / 3. [zpolnjevanje pogojev po Merilih KK / 4. Podatki o kandidatu / 5. Utemeljitev n                                                                                                    | notivacije                                                  |
| PODATKI O IZPOLNJEVANJU POGOJEV PO PRAVILNIKU O POGOJIH, POSTOPKIH IN MERILIH Z VREDNOTENJEM Z<br>PRIMERNOSTI KANDIDATOV ZA ČLANE ORGANOV NADZORA GOSPODARSKIH DRUŽB V KATERIH IMA SDH, d.d., k<br>NALOŽBO                                                                                                    | A UGOTAVLJANJE<br>KAPITALSKO                                |
| 🛦 ZA USPEŠNO ODDAJO VLOGE ZA AKREDITACIJO MORA KANDIDAT IZPOLNJEVATI VSE POGOJE PO MERILIH KADROVSKE KOMISIJE.                                                                                                    |                                                             |
| lmam najmanj 3 leta ustreznih delovnih izkušenj s področja vodenja ali sodelovanja v organih upravljanja, vodenja projektov.                                                                                                    |                                                             |
|                                                                                                    | Želite izjavi dodati pojasnilo?                             |
| V zadnjih petih letih od danega trenutka nisem bil pravnomočno obsojen zaradi kaznivega dejanja zoper gospodarstvo, zoper delovr<br>razmerje in socialno varnost, zoper pravni promet, zoper premoženje, zoper okolje, prostor in naravne dobrine, oziroma je od prestar<br>kazni zapora minilo več kot dve leti (255. člen ZGD-1). | no<br>ne<br>D Trditev drži                                  |
| V času kandidature zoper mene ne poteka prepoved opravljanja poklica kot posledica izrečenega varnostnega ukrepa (255. člen ZG                                                                                                    | D-1).                                                       |
| Nisem bil kot član organa vodenja ali nadzora družbe, nad katerim je bil začet stečajni postopek, pravnomočno obsojen na plačilo<br>odškodnine upnikom v skladu z določbami zakona oziroma sta od pravnomočnosti sodbe minili več kot dve leti (255. člen ZGD-1).                                                                   |                                                             |
|                                                                                                    | Trditev drži                                                |
|                                                                                                    | Zelite izjavi dodati pojasnilo?                             |
| Poj<br>€ Nazaj                                                                                                    | ja oznacena z * ne smejo biti prazna.<br>Shrani in nadaljuj |
| XPrediki                                                                                                    |                                                             |

Slika 7. – Izpolnjevanje pogojev po Merilih KK

Po potrditvi vse pogojev, se proces nadaljuje z izbiro gumba »Shrani in nadaljuj«. Sledi korak za vnos podatkov o kandidatu, konkretno kandidat vnese:

- izobrazbo (do 5 vpisov), kje se ročno vnese podatke o izobraževalni ustanovi, pridobljenem nazivu, iz spustnega seznama pa izbere stopnjo izobrazbe ter področje izobrazbe ali opravljanja poklica;
- znanje tujih jezikov (do 5 vpisov), izbira iz spustnega seznama;
- želeno področje udejstvovanja (do 5 vpisov), izbira iz spustnega seznama;
- trenutna zaposlitev, če je kandidat zaposlen;
- članstvo v nadzornih svetih, če je kandidat ali pa bil kdaj član nadzornega sveta;
- življenjepis (priponka);
- potrdilo o usposobljenosti za člana NS (priponka);
- druge priponke (potrdila, dokazila ipd.).

SDH SLOVENSKI DRŽAVNI HOLDING, d. d.

Priponke naj bodo optične slike dokumentov. (!) Pri dodajanju priponk je za uspešen prenos priponk obvezna izbira gumba »Dodaj«.

| SDH SLOVENSKI DRŽAVNI HOLO  | DING, d. d.                                                                                                    |                     | # DOMOV                          | <b>4</b> (          | ODJAVA |
|-----------------------------|----------------------------------------------------------------------------------------------------|---------------------|----------------------------------|---------------------|--------|
| Podatki o kandidatu         |                                                                                                    |                     |                                  |                     |        |
| 1. Vnos osebnih podatkov // | <sup>7</sup> 2. Izpolnjevanje pogojev po ZGD-1 in ZSDH-1 / 3. Izpolnjevanje pogo                                                                                                    | jev po Merilih KK / | 4. Podatki o kandidatu / 5. Uten | neljitev motivacije |        |
| Vaša izobrazba              | Pravna fakulteta<br>Univ. dipl. pravnik<br>7 - specializacija po visokošolskih strokovnih programih,<br>univerzitetni programi, magisteriji stroke (ZA imenom) (2. bolonjska<br>st.) - CB 14 - Menedžer/menedžerka proizvodne in operativne enote<br>družbe v troovini na drobno<br>Dodaj izobrazbo | • 3                 |                                  |                     |        |
| Znanje tujih jezikov        |                                                                                                    |                     |                                  |                     |        |
| Tuji jeziki                 | Jezik: angleščina<br>razumevanje: C1 - usposobljeni uporabnik<br>govorjenje: C2 - usposobljeni uporabnik<br>pisanje: B1 - samostojni uporabnik                                                                                                    | C۲<br>۵             |                                  |                     |        |
|                             | Dodaj jezik                                                                                                    |                     |                                  |                     |        |
| Želeno področje udejstvo    | ovanja                                                                                                    |                     |                                  |                     |        |
| Področja delovanja*         | A3 Storitve za gozdarstvo                                                                                                    | Û                   |                                  |                     |        |
|                             | A4 Ribištvo in gojenje vodnih organizmov                                                                                                    | Û                   |                                  |                     |        |
|                             |                                                                                                    |                     |                                  |                     |        |
| Slika 8. – Podatk           | i o kandidatu                                                                                                    |                     |                                  |                     |        |

| Trenutna zaposlitev                                                                                                    |                                         |                   |             |                 |  |          |                          |
|----------------------------------------------------------------------------------------------------|-----------------------------------------|-------------------|-------------|-----------------|--|----------|--------------------------|
| Sta tranutno rapostacit                                                                                                    |                                         | NE                |             |                 |  |          |                          |
| are pendero zaposieni.                                                                                                    | DA                                      | NE                |             |                 |  |          |                          |
| Naziv delodajaloa*                                                                                                    | SDH d.d.                                |                   |             |                 |  |          |                          |
|                                                                                                    | Naslov delodaja                         | loa               |             |                 |  |          |                          |
| Hitri vnos naslova 🤪                                                                                                    | 5 Mala ulca, S                          | lovenija          |             |                 |  |          |                          |
| Naclov*                                                                                                    | Mala ulica                              |                   |             |                 |  | 5        |                          |
| Počta*                                                                                                    | 1000                                    |                   |             | Ljubijana       |  |          |                          |
| Država*                                                                                                    | Sovenija                                |                   |             |                 |  |          |                          |
|                                                                                                    |                                         |                   |             |                 |  |          |                          |
|                                                                                                    |                                         |                   |             |                 |  |          |                          |
| Članstvo v nadzornih sv                                                                                                    | etih družb, ki jih                      | upravlja SDH podr | alak izhaji | a iz KU sistema |  |          |                          |
|                                                                                                    |                                         |                   |             |                 |  |          |                          |
| Članstvo v nadzornih sv                                                                                                    | etih družb                              |                   |             |                 |  |          |                          |
|                                                                                                    |                                         |                   |             |                 |  |          |                          |
| Ste őlan nadzornega                                                                                                    | DA                                      | NE                |             |                 |  |          |                          |
| Ste õlan nadzornega<br>sveta                                                                                                    | DA                                      | NE                |             |                 |  |          |                          |
| 8te član nacizornega<br>sveta                                                                                                    | DA                                      | NE                |             |                 |  |          |                          |
| Ste član nadzornega<br>sveta                                                                                                    | DA                                      | NE                |             |                 |  |          |                          |
| ətə ölan nədzornəga<br>svətə<br>Priloži življenjepis                                                                                                    | DA                                      | NE                |             | _               |  |          |                          |
| tte ölan nadzornega<br>sveta<br>Priloži življenjepis<br>Ime datoteke: ov.doox                                                                                                    | DA                                      | NE                |             | o               |  |          |                          |
| šte član nadzornega<br>sveta<br>Priloži življenjepis<br>Ime datoteke: ov.doox<br>Dodano: 24.1.2017                                                                                                    | DA                                      | NE                |             | •               |  |          |                          |
| tte član nadzornega<br>sveta<br>Priloži življenjepis<br>Ime datoteke: ov.doox<br>Dodano: 24.1.2017<br>⊛ Poglej                                                                                                    | DA                                      | NE                |             | Û               |  |          |                          |
| tte član nadzornega<br>sveta<br>Priloži življenjepis<br>Ime datoteke: ov.doex<br>Dodano: 24.1.2017<br>⊛ Poglej                                                                                                    | DA                                      | NE                |             | •               |  |          |                          |
| tte član nadzornega<br>sveta<br>Priloži življenjepis<br>Ime datoteke: ov.doex<br>Dodano: 24.1.2017<br>★ Poglej                                                                                                    | DA                                      | NE                |             | ٥               |  |          |                          |
| 8te član nadzornega<br>sveta<br>Priloži življenjepis<br>Ime datoteke: ex.deex<br>Dodano: 24.1.2017<br>⊛ Poglej<br>Priloži Potrdilo o uspos                                                                                                    | DA<br>obljenosti za čla                 | NE<br>na NS       |             | •               |  |          |                          |
| tte član nadzornega<br>sveta<br>Priloži življenjepis<br>Ime datoteke: ev.doex<br>Dodano: 24.1.2017<br>⊕ Poglej<br>Priloži Potrdilo o uspos<br>Ime datoteke: potrdilo.doo                                                                                                    | DA<br>obljenosti za čla<br>x            | ne NS             |             | •               |  |          |                          |
| tte član nadzornega<br>sveta<br>Priloži življenjepis<br>Ime datoteke: ex.deex<br>Dodano: 24.1.2017<br>⊕ Poglej<br>Priloži Potrdilo o uspos<br>Ime datoteke: potrdilo.dee<br>Dodano: 24.1.2017                                                                                                    | DA<br>obljenosti za čla<br>x            | ne NS             |             | •               |  |          |                          |
| tte član nadzornega<br>sveta<br>Priloži življenjepis<br>Ime datoteke: ex.deex<br>Dodano: 24.1.2017<br>œ Poglej<br>Ime datoteke: potrdilo o uspos<br>Ime datoteke: potrdilo.dee<br>Dodano: 24.1.2017<br>œ Poglej                                                                                             | DA<br>obljenosti za čla<br>x            | ne NS             |             | •               |  |          |                          |
| tte član nadzornega<br>sveta<br>Priloži življenjepis<br>Ime datoteke: ov.doex<br>Dodano: 24.1.2017                                                                                                    | DA<br>obljenosti za čla<br>x            | na NS             |             | 0               |  |          |                          |
| tte član nadzornega<br>sveta<br>Priloži življenjepis<br>Ime datoteke: ev.doox<br>Dodano: 24.1.2017<br>⊛ Poglej<br>Priloži Potrdilo o uspos<br>Ime datoteke: potrdilo.doo<br>Dodano: 24.1.2017<br>⊛ Poglej                                                                                                   | DA<br>obljenosti za čla<br>x            | na NS             |             |                 |  |          |                          |
| tte član nadzornega<br>sveta<br>Priloži življenjepis<br>Ime datoteke: ov.doex<br>Dodano: 24.1.2017<br>⊛ Poglej<br>Priloži Potrdilo o uspos<br>Ime datoteke: potrdilo.doe<br>Dodano: 24.1.2017<br>⊛ Poglej<br>Priloži druge datoteke                                                                         | DA<br>obljenosti za čla<br>x            | na NS             |             | •               |  |          |                          |
| tte član nadzornega<br>sveta<br>Priloži življenjepis<br>Ime datoteke: ov.doex<br>Dodano: 24.1.2017<br>∞ Poglej<br>Priloži Potrdilo o uspos<br>Ime datoteke: potrdilo.doe<br>Dodano: 24.1.2017<br>∞ Poglej<br>Priloži druge datoteke                                                                         | DA<br>obljenosti za čla<br>x            | na NS             |             |                 |  |          |                          |
| tte član nadzornega<br>sveta<br>Priloži življenjepis<br>Ime datoteke: ov.doox<br>Dodano: 24.1.2017<br>∞ Poglej<br>Priloži Potrdilo o uspos<br>Ime datoteke: potrdilo.doo<br>Dodano: 24.1.2017<br>∞ Poglej<br>Priloži druge datoteke<br>Ime datoteke: potrdilo-dru<br>Dodano: 24.1.2017                      | DA<br>obljenosti za čla<br>x<br>go.doox | na NS             |             |                 |  |          |                          |
| tte član nadzornega<br>sveta<br>Priloži življenjepis<br>Ime datoteke: ov.doox<br>Dodano: 24.1.2017<br>∞ Poglej<br>Priloži Potrdilo o uspos<br>Ime datoteke: potrdilo.doo<br>Dodano: 24.1.2017<br>∞ Poglej<br>Priloži druge datoteke<br>Ime datoteke: potrdilo-dru<br>Dodano: 24.1.2017                      | DA<br>obljenosti za čla<br>x            | na NS             |             |                 |  |          |                          |
| tte član nadzornega<br>sveta<br>Priloži življenjepis<br>Ime datoteke: ov.doox<br>Dodano: 24.1.2017<br>∞ Poglej<br>Priloži Potrdilo o uspos<br>Ime datoteke: potrdilo.doo<br>Dodano: 24.1.2017<br>∞ Poglej<br>Priloži druge datoteke<br>Ime datoteke: potrdilo-dru<br>Dodano: 24.1.2017<br>∞ Poglej          | DA<br>obljenosti za čla<br>x            | na NS             |             |                 |  |          |                          |
| tte član nadzornega<br>sveta<br>Priloži življenjepis<br>Ime datoteke: ov.doox<br>Dodano: 24.1.2017<br>★ Poglej<br>Priloži Potrdilo o uspos<br>Ime datoteke: potrdilo.doe<br>Dodano: 24.1.2017<br>★ Poglej<br>Priloži druge datoteke<br>Ime datoteke: potrdilo-dru<br>Dodano: 24.1.2017<br>★ Poglej          | DA<br>obljenosti za čla<br>x            | na NS             |             |                 |  |          |                          |
| Ste član nadzornega<br>sveta<br>Priloži življenjepis<br>Ime datoteke: ov.doex<br>Dodano: 24.1.2017<br>** Poglej<br>Priloži Potrdilo o uspos<br>Ime datoteke: potrdilo.doe<br>Dodano: 24.1.2017<br>** Poglej<br>Priloži druge datoteke<br>Ime datoteke: potrdilo-dru<br>Dodano: 24.1.2017<br>** Poglej       | DA<br>obljenosti za čla<br>x<br>go.doox | na NS             | ka ni kbra  |                 |  |          |                          |
| Ste član nadzornega<br>sveta<br>Priloži življenjepis<br>Ime datoteke: ex.doex<br>Dodano: 24.1.2017<br>★ Poglej<br>Priloži Potrdilo o uspos<br>Ime datoteke: potrdilo.doe<br>Dodano: 24.1.2017<br>★ Poglej<br>Priloži druge datoteke<br>Ime datoteke: potrdilo-dru<br>Dodano: 24.1.2017<br>★ Poglej<br>Drugo | DA<br>obljenosti za čla<br>x<br>go.doox | na NS             | ka ni labra |                 |  | Polja cz | +<br>račana z * na smojo |

Slika 9. – Podatki o kandidatu – nadaljevanje

Za nadaljevanje se izbere gumb »Shrani in nadaljuj«. Postopek se nadaljuje z zadnjim korakom »Utemeljitev motivacije« oziroma motivacijskim pismom, kjer kandidat navede svoj osebni pogled na vlogo nadzornik, pravo dodano vrednost ipd.

| SDI      | SLOVENSKI DRŽAVNI HOLDING, d. d. |       |   |        |
|----------|----------------------------------|-------|---|--------|
| SDH      | SLOVENSKI DRŽAVNI HOLDING, 6. 4. | BOMOV | • | AVALOO |
| Uternelj | itev motivacije                  |       |   |        |
|          |                                  |       |   |        |

1. Vhos osebníh podatkov / 2. Izpolnjevanje pogojev po ZGD-1 in ZSDH-1 / 3. Izpolnjevanje pogojev po Merlíh KK / 4. Podatki o kandidatu / 6. Utemetjitev motivacije

Vnos novega motivacijskega pisma 🛛 🔯 Navodla

| Polja czraslisma z * na serajo f |      |
|----------------------------------|------|
| ◆ Nazaj                          | sdaj |
| xProid5                          |      |
|                                  |      |

Slika 10. – Motivacijsko pismo

Po vnosu motivacijskega pisma, se proces z izbiro gumba »Shrani in nadaljuj« zaključi, status kandidat se spremeni v »V čakanju na akreditacijo«. Kandidat na svoj elektronski naslov prejme zahvalno sporočilo o oddaji vloge za akreditacijo.

Skrbnik procesa bo v skladu z veljavno zakonodajo in postopki ažurno obveščal kandidate o statusu njihove vloge ter vseh nadaljnjih postopkih akreditacije. Sprememba statusa je vidna tudi na nadzomi plošči kandidata.

| DEI BLOVENBALD                                                                                                    | 124/10 HELDING, 4, 4                                                                                                    |                                 | <ul> <li>a comov</li> </ul>                 | CONFA                    |
|----------------------------------------------------------------------------------------------------|----------------------------------------------------------------------------------------------------|---------------------------------|---------------------------------------------|--------------------------|
| zdrivljeni,                                                                                                    | I v aphaeps are merge vergetiles at abov as that                                                                                                    |                                 |                                             |                          |
| ŝ status: V čal                                                                                                    | kanju na akreditacijo                                                                                                    | Zgo <mark>d</mark> ovina aktivn | osti                                        |                          |
| iešno ste oddali i                                                                                                    | logo za alveditacijo.                                                                                                    | and the second                  | attent                                      |                          |
| 2.12.12.                                                                                                    |                                                                                                    | 24.01.2017 14.19.4              | 4 Oddana Voga za skreditacjo.               |                          |
| trolles of sources<br>pogose po Melli<br>n. O poste ale<br>dovesta 30 dhi p<br>kandidata sa ba-<br>ricontracijo kandis<br>v celotnem posto<br>anstiva v nadzo | teoritrevenije pogogov po 2020-1 in 25H0-1 er tabolnjevanje<br>in Kadrovske konteje. Arestituoga kandidatu poteče po postelu 355<br>svotnoge in o rožnostih za obnovičev alestituoje borno kandidata<br>net potekom. Uspotena alestituoje kandidatu je pogog za osorinacjo<br>sa naczonego sesta družbe v uprevljinu. Pogog za osorinacjo<br>stala za čana naczonego sesta družbe v uprevljinu je sodelovenje<br>oku nontriacije in prodhodne predožtev zahtekone dokumentacjo.<br>DMITA SVETIT Postado su vejemi na stanje po 1. 1. 2017 | 24.01.2017 11.11.0              | 5 Uspedina registracija v SDH Portal za nac | Szorrike.                |
| odatka o čanstv<br>vestilnik                                                                                                    | u y nadzowih slebh.                                                                                                    |                                 |                                             |                          |
| 6.0                                                                                                    | adea.                                                                                                    | 3                               | undo                                        |                          |
|                                                                                                    |                                                                                                    |                                 |                                             | or service and a service |

Slika 11. – Sprememba statusa v nadzorni plošči